2008 BRAKES Dynamic Stability Control/Roll Stability Control - Mazda CX-9

# 2008 BRAKES

# Dynamic Stability Control/Roll Stability Control - Mazda CX-9

# DSC/RSC LOCATION INDEX

#### 2008 BRAKES Dynamic Stability Control/Roll Stability Control - Mazda CX-9

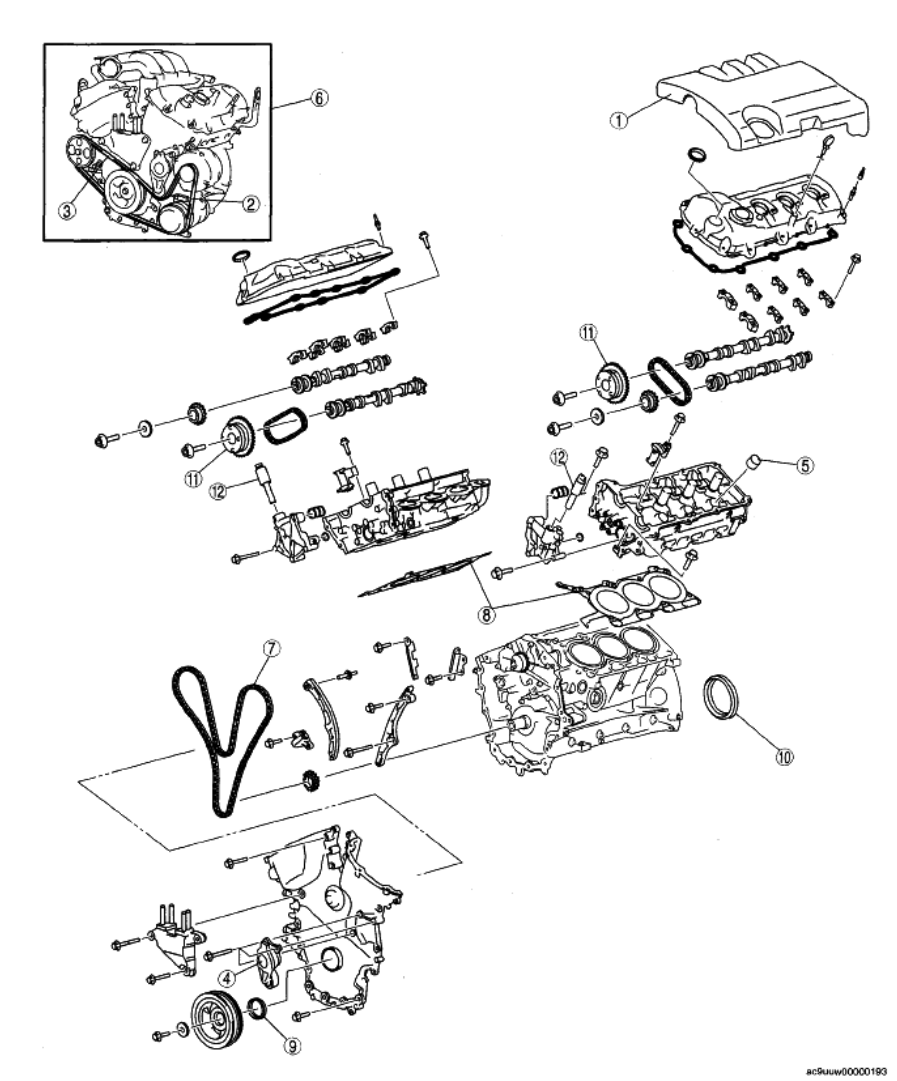

| Engline agrice                                                                                                    |
|----------------------------------------------------------------------------------------------------|
| (See ENGINE COVER REMOVAL/<br>INSTALLATION [MZI-3.5].)                                                                                                    |
| Generator and A/C drive belt<br>(See DRIVE BELT INSPECTION [MZI-3.5].)<br>(See DRIVE BELT REMOVAL/<br>INSTALLATION [MZI-3.5].)                                                                  |
| Power steering oil pump drive belt<br>(See DRIVE BELT INSPECTION (MZI-3.5).)<br>(See DRIVE BELT REMOVAL/<br>INSTALLATION (MZI-3.5].)                                                            |
| Drive belt auto tensioner<br>(See DRIVE BELT AUTO TENSIONER<br>INSPECTION [MZI-3.5].)                                                                                                    |
| Tappet<br>(See VALVE CLEARANCE INSPECTION/<br>ADJUSTMENT [MZI-3.5].)                                                                                                    |
| Engine<br>(See COMPRESSION INSPECTION [MZI-<br>3.5].)<br>(See ENGINE REMOVAL/INSTALLATION<br>[MZI-3.5].)<br>(See ENGINE DISASSEMBLY/<br>ASSEMBLY [MZI-3.5].)<br>(See ENGINE TUNE-UP [MZI-3.5].) |
|                                                                                                    |

| 7  | Timing chain<br>(See<br>INSTALLATIO              | TIMING CHAIN REMOVAL/<br>N [MZI-3.5].)                                                      |
|----|--------------------------------------------------|---------------------------------------------------------------------------------------------|
| 8  | Cylinder head<br>(See<br>REPLACEME               | gasket<br>CYLINDER HEAD GASKET<br>NT [MZI-3.5].)                                            |
| 9  | Front oil seal<br>(See<br>[MZI-3.5])             | FRONT OIL SEAL REPLACEMENT                                                                  |
| 10 | Rear oil seal<br>(See<br>[MZI-3.5])              | REAR OIL SEAL REPLACEMENT                                                                   |
| 11 | Variable valve<br>(See<br>ACTUATOR R             | timing actuator<br>VARIABLE VALVE TIMING<br>EMOVAL/INSTALLATION [MZI-3.5].)                 |
| 12 | OCV<br>(See<br>REMOVAL/INS<br>(See<br>INSPECTION | OIL CONTROL VALVE (OCV)<br>STALLATION (MZI-3.5].)<br>OIL CONTROL VALVE (OCV)<br>(MZI-3.5].) |
|    |                                                  |                                                                                             |

**Fig. 1: Identifying DSC/RSC Parts Location** Courtesy of MAZDA MOTORS CORP.

# **DSC/RSC SYSTEM WIRING DIAGRAM**

#### 2008 BRAKES Dynamic Stability Control/Roll Stability Control - Mazda CX-9

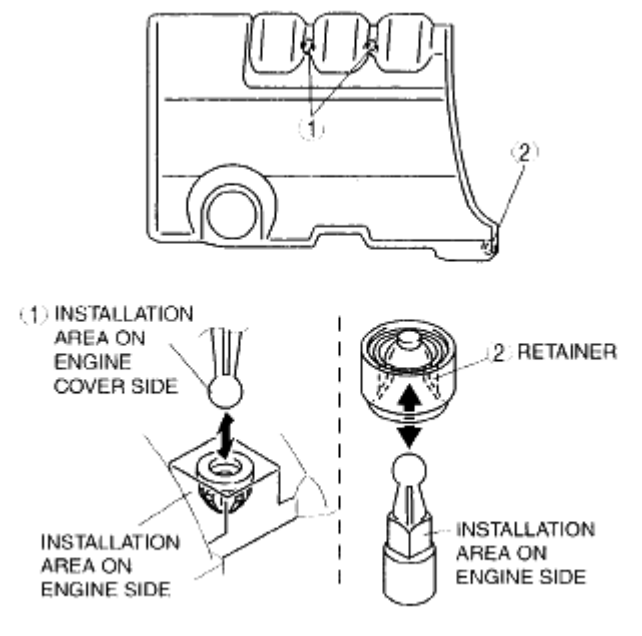

ac9uuw00000168

### Fig. 2: DSC/RSC System Wiring Diagram Courtesy of MAZDA MOTORS CORP.

# **DSC/RSC SYSTEM INSPECTION**

# PREPARATION

- 1. Verify that battery is fully charged.
- 2. Turn the ignition switch to the ON position, and verify that the ABS warning light goes out after approx. 3 s.
- 3. Turn the ignition switch off.
- 4. Jack up the vehicle and support it evenly on safety stands.
- 5. Shift to the N position.
- 6. Verify that all four wheels rotate.
- 7. Rotate the inspected wheels by hand, and verify there is no brake drag.
  - If there is any brake drag, perform regular brake inspection.
  - If there is no brake drag, perform DSC/RSC HU/CM operation inspection.

# **ABS CONTROL INSPECTION**

- 1. Perform "Preparation".
- 2. Connect the M-MDS to the DLC-2.
- 3. Set up an active command mode inspection according to the combination of commands below.

#### 2008 BRAKES Dynamic Stability Control/Roll Stability Control - Mazda CX-9

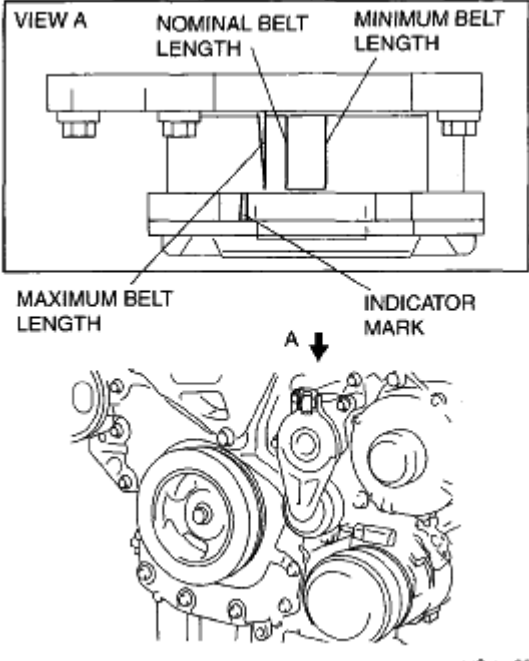

ac9uuw00000197

## **Fig. 3: Connecting M-MDS To DLC-2 Courtesy of MAZDA MOTORS CORP.**

**Brake pressure retention** 

# **BRAKE PRESSURE RETENTION REFERENCE CHART**

| Commond nome | Ins | pecte | d wh | eels |
|--------------|-----|-------|------|------|
| Command name | LF  | RF    | LR   | RR   |
| V_TRC_L      |     |       |      |      |
| V_TRC_R      |     |       | CC   |      |
| V_STB_L      |     | U     | ГГ   |      |
| V_STB_R      |     |       |      |      |
| V_LF_INL     | ON  |       | OEE  |      |
| V_LF_OTL     |     | OEE   | Off  |      |
| V_LR_INL     |     | OFT   | ON   | OEE  |
| V_LR_OTL     |     |       |      | ОГГ  |
| V_RF_INL     | OFF | ON    |      |      |
| V_RF_OTL     |     |       | OFF  |      |
| V_RR_INL     |     | OFF   |      | ON   |
| V_RR_OTL     |     |       |      | OFF  |
| PMP_MOTOR    |     | 0     | FF   |      |

#### **Brake pressure reduction**

#### **BRAKE PRESSURE RETENTION REFERENCE CHART**

#### 2008 BRAKES Dynamic Stability Control/Roll Stability Control - Mazda CX-9

| Command name | Ins | pecte | d wh | eels |
|--------------|-----|-------|------|------|
| Command name | LF  | RF    | LR   | RR   |
| V_TRC_L      |     |       |      |      |
| V_TRC_R      |     |       | CC   |      |
| V_STB_L      |     | U     | ΓΓ   |      |
| V_STB_R      | 1   |       |      |      |
| V_LF_INL     | ON  |       | OEE  |      |
| V_LF_OTL     | UN  | OFF   | Off  |      |
| V_LR_INL     |     | OFF   | ON   | OEE  |
| V_LR_OTL     |     |       | UN   | OFF  |
| V_RF_INL     | OEE | ON    | OFF  |      |
| V_RF_OTL     | OFF |       |      |      |
| V_RR_1NL     |     | OFF   |      | ON   |
| V_RR_OTL     |     | UFF   |      | UN   |
| PMP_MOTOR    |     | 0     | N    |      |

# • To protect the DSC/RSC HU/CM, the solenoid valve and the pump motor used during active command mode stay on for only 10 s or less each time they are switched on.

# NOTE: • When working with two people, one should press on the brake pedal, and the other should attempt to rotate the wheel being inspected.

- 4. Send the command while depressing on the brake pedal and attempting to rotate the wheel being inspected.
- 5. While brake pressure is maintained and a DSC/RSC HU/CM operation click sound is heard, confirm that the wheel does not rotate. While brake pressure is being reduced and an DSC/RSC HU/CM operation click sound is heard, confirm that the wheel rotates.
  - Performing the inspection above determines the following:
    - The DSC/RSC HU/CM brake lines are normal.
    - The DSC/RSC HU/CM hydraulic system is not significantly abnormal (including DSC/RSC HU/CM).
    - The DSC/RSC HU/CM internal electrical parts (solenoid, motor and other parts) are normal.
    - The DSC/RSC unit and DSC/RSC HU/CM output system wiring harnesses (solenoid valve, relay system) are normal.
  - However, the following items cannot be verified.
    - Malfunction with intermittent occurrence of the above items
    - Malfunction of DSC/RSC HU/CM input system wiring harnesses and parts
    - Extremely small leaks in the DSC/RSC HU/CM internal hydraulic system

#### **DSC CONTROL INSPECTION**

2008 BRAKES Dynamic Stability Control/Roll Stability Control - Mazda CX-9

- 1. Perform "Preparation".
- 2. Connect the M-MDS to the DLC-2.
- 3. Set up an active command mode inspection according to the combination of commands below.
  - CAUTION: To protect the DSC/RSC HU/CM, the solenoid valve and the pump motor used during active command mode stay on for only 10 s or less each time they are switched on.

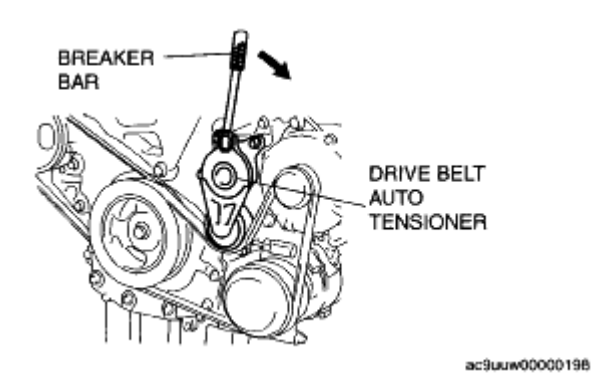

## Fig. 4: Connecting M-MDS To DLC-2 Courtesy of MAZDA MOTORS CORP.

| <b>BRAKE PRESSU</b> | RE RETENTION | REFE | RENCI | E CHART |
|---------------------|--------------|------|-------|---------|
|                     |              |      |       |         |

|                     |               | Inspected       | l wheels             |                |  |
|---------------------|---------------|-----------------|----------------------|----------------|--|
| <b>Command name</b> | Understeer co | ntrol inhibited | <b>Oversteer con</b> | trol inhibited |  |
|                     | LF            | RF              | LR                   | RR             |  |
| V_TRC_L             | ON            | OF              | ŦF                   | ON             |  |
| V_TRC_R             | OFF           | O               | N                    | OFF            |  |
| V_STB_L             |               | OF              | Έ                    |                |  |
| V_STB_R             |               |                 |                      |                |  |
| V_LF_INL            |               | OFF             |                      | ON             |  |
| V_LF_OTL            |               | OFF             | OFF                  |                |  |
| V_LR_INL            | OFE           | ON              | OFF                  |                |  |
| V_LR_OTL            | OFF           |                 |                      |                |  |
| V_RF_INL            |               |                 | ON                   | OFF            |  |
| V_RF_OTL            |               | OFF             |                      |                |  |
| V_RR_INL            | ON            |                 | OFF                  |                |  |
| V_RR_OTL            | OFF           |                 |                      |                |  |
| PMP_MOTOR           |               | O               | N                    |                |  |

- 4. Send the command while rotating the wheel being inspected by hand in a forward direction.
- 5. Confirm that the wheel does not rotate easily while a DSC/RSC HU/CM operation click sound is heard.
  - Performing the inspection above determines the following:

2008 BRAKES Dynamic Stability Control/Roll Stability Control - Mazda CX-9

- The DSC/RSC HU/CM brake lines are normal.
- The DSC/RSC HU/CM hydraulic system is not significantly abnormal (including DSC/RSC HU/CM).
- The DSC/RSC HU/CM internal electrical parts (solenoid, motor and other parts) are normal.
- The DSC/RSC unit and DSC/RSC HU/CM output system wiring harnesses (solenoid valve, relay system) are normal.
- However, the following items cannot be verified.
  - Malfunction with intermittent occurrence of the above items
  - Malfunction of DSC/RSC HU/CM input system wiring harnesses and parts
  - Extremely small leaks in the DSC/RSC HU/CM internal hydraulic system

# DSC/RSC HU/CM REMOVAL/INSTALLATION

- If the DSC/RSC sensor initialization procedure is not completed, it could result in an unexpected accident due to the DSC/RSC being inoperative. Therefore, after the DSC/RSC HU/CM is replaced, always perform the DSC/RSC sensor initialization procedure to ensure proper DSC/RSC operation. (See <u>DSC/RSC SENSOR INITIALIZATION PROCEDURE</u>.)
- CAUTION: The internal parts of the DSC/RSC HU/CM could be damaged if dropped. Be careful not to drop the DSC/RSC HU/CM. Replace the DSC/RSC HU/CM if it is subjected to an impact.
- 1. Remove the battery and battery tray. (See **<u>BATTERY REMOVAL/INSTALLATION [MZI-3.7]</u>.)**
- 2. Remove the battery tray bracket as shown in the figure.
- 3. Remove the windshield wiper arm and blade. (See <u>WINDSHIELD WIPER ARM AND BLADE</u> <u>REMOVAL/INSTALLATION</u>.)
- 4. Remove the cowl grille. (See <u>COWL GRILLE REMOVAL/INSTALLATION</u>.)
- 5. Remove the wiper motor. (See **WINDSHIELD WIPER MOTOR REMOVAL/INSTALLATION**.)
- 6. Remove the cowl panel. (See <u>COWL PANEL REMOVAL/INSTALLATION</u>.)

#### 2008 BRAKES Dynamic Stability Control/Roll Stability Control - Mazda CX-9

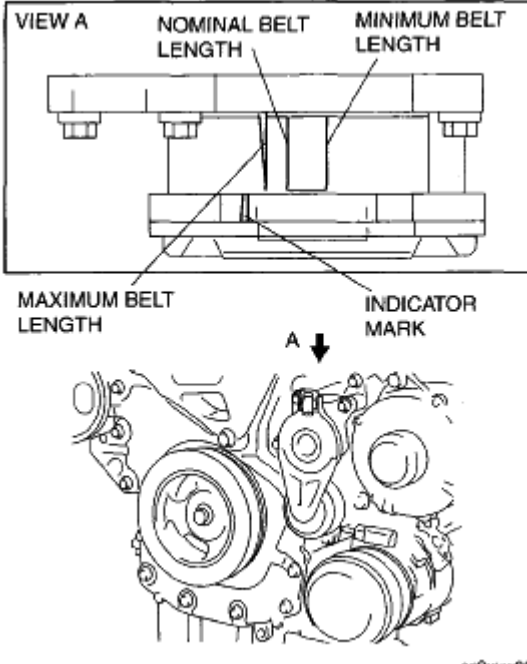

ac9uuw00000197

## **Fig. 5: Identifying Battery Tray Bracket & Torque Specifications** Courtesy of MAZDA MOTORS CORP.

- 7. Remove the nuts as shown in the figure, and move the front heater pipe.
- 8. Remove in the order indicated in the table.
- 9. Install in the reverse order of removal.
- 10. After installation, add brake fluid, bleed the air, and inspect for fluid leakage. (See <u>DSC/RSC HU AIR</u> <u>BLEEDING</u>.) (See <u>AIR BLEEDING</u>.)
- 11. After installation, perform the DSC/RSC sensor initialization procedure. (See <u>DSC/RSC SENSOR</u> <u>INITIALIZATION PROCEDURE</u>.)

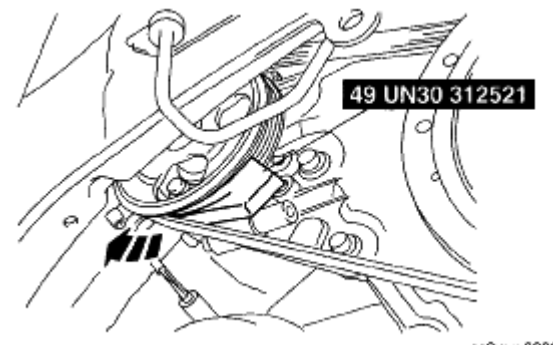

ac9uuw00000275

**Fig. 6: Identifying Front Heater Pipe & Torque Specifications** Courtesy of MAZDA MOTORS CORP.

2008 BRAKES Dynamic Stability Control/Roll Stability Control - Mazda CX-9

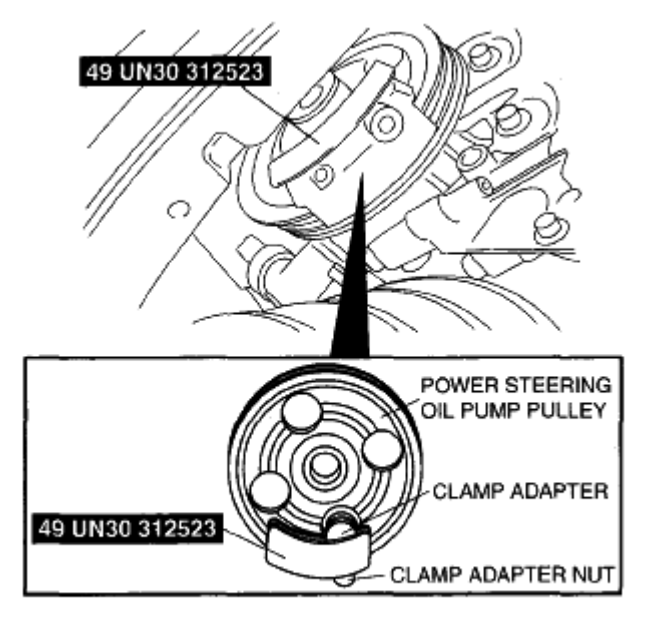

ac9UUw00001875

# Fig. 7: Identifying DSC/RSC HU/CM Components & Torque Specifications Courtesy of MAZDA MOTORS CORP.

# DSC/RSC HU/CM CONNECTOR REMOVAL NOTE

- 1. Remove the DSC/RSC HU/CM connector using the following procedure:
  - 1. Press down the lock lever while pressing the upper tab to release the lock.
  - 2. Press down the lock lever and lock it using the lower tab.
  - 3. Remove the DSC/RSC HU/CM connector by pulling it in the direction of the arrow.

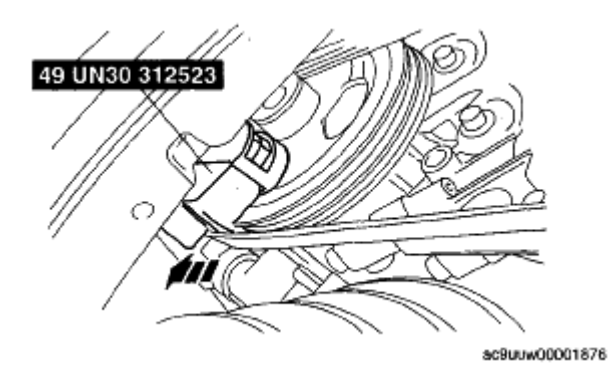

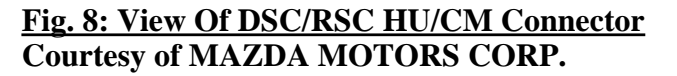

#### **BRAKE PIPE REMOVAL NOTE**

1. Place an alignment mark on the brake pipe and DSC/RSC HU/CM.

2008 BRAKES Dynamic Stability Control/Roll Stability Control - Mazda CX-9

- 2. Apply protective tape to the DSC/RSC HU/CM connector to prevent brake fluid from entering.
- 3. Remove the brake pipe.

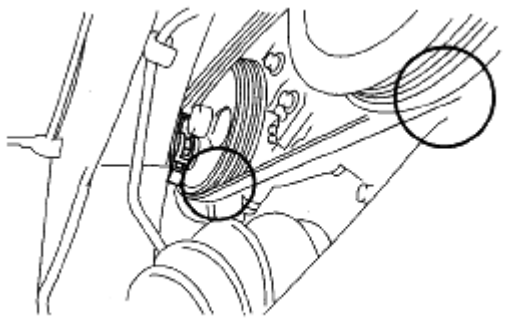

ac9uuw00001877

# **Fig. 9: Identifying Alignment Mark On Brake Pipe & DSC/RSC HU/CM** Courtesy of MAZDA MOTORS CORP.

# DSC/RSC HU/CM COMPONENT INSTALLATION NOTE

- 1. Insert the DSC/RSC HU/CM bracket tab to the vehicle frame hole as shown in the figure.
- 2. Install the DSC/RSC HU/CM component.

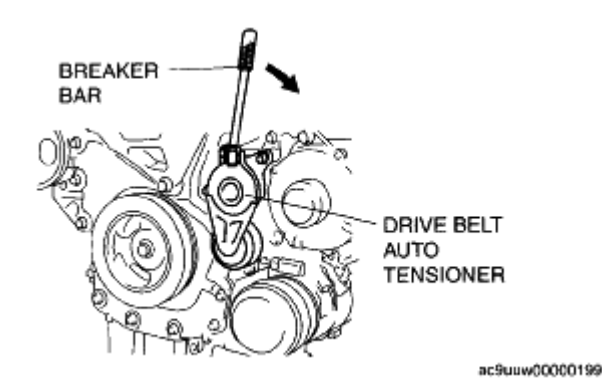

## Fig. 10: Identifying DSC/RSC HU/CM Bracket Courtesy of MAZDA MOTORS CORP.

# **BRAKE PIPE INSTALLATION NOTE**

- 1. Align the marks made before removal and install the brake pipe to the DSC/RSC HU/CM and brake pipe joint referring to the figure.
- 2. Tighten the brake pipe to the specified torque using the **SST** (49 0259 770B) and the commercially available flare nut wrench.

#### 2008 BRAKES Dynamic Stability Control/Roll Stability Control - Mazda CX-9

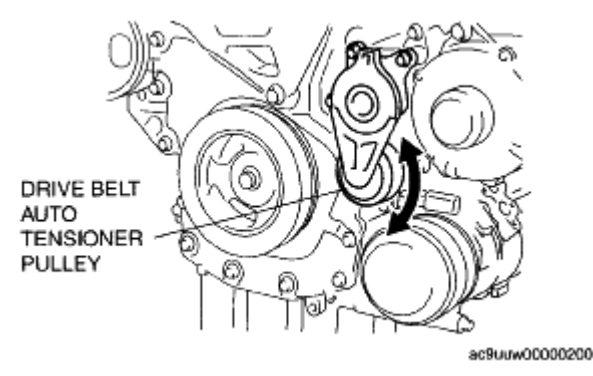

**Fig. 11: Identifying Master Cylinder (Primary Side & Secondary Side)** Courtesy of MAZDA MOTORS CORP.

# DSC/RSC HU/CM CONNECTOR INSTALLATION NOTE

- 1. Install the DSC/RSC HU/CM connector using the following procedure:
  - 1. After verifying that the lock lever is locked by the lower tab, connect the DSC/RSC HU/CM connector to the DSC/RSC HU/CM.
  - 2. Pull up the lock lever by pressing the lower tab, and release the lock.
  - 3. Pull up the lock lever and lock it using the upper tab.
- 2. Verify that the DSC/RSC HU/CM connector is installed securely.

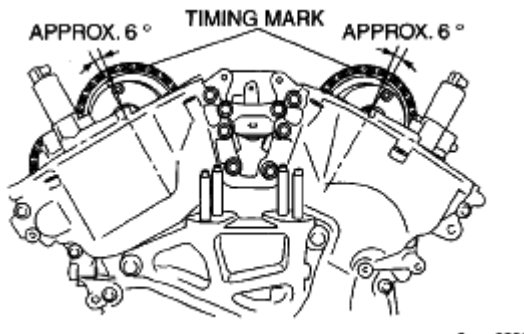

ac9uuw00001886

# **Fig. 12: View Of DSC/RSC HU/CM Connector** Courtesy of MAZDA MOTORS CORP.

# DSC/RSC HU AIR BLEEDING

- 1. Turn the ignition switch off.
- 2. Connect the M-MDS to the DLC-2.
- 3. After the vehicle is identified, select the following items from the initialization screen of the M-MDS.
  - When using the IDS (laptop PC)
    - 1. Select "Chassis".
    - 2. Select "Braking".

#### 2008 BRAKES Dynamic Stability Control/Roll Stability Control - Mazda CX-9

- When using the PDS (Pocket PC)
  - 1. Select "All Tests and Calibrations".
- 4. Then, select items from the screen menu in the following order.
  - Select "ABS Service Bleed"
- 5. Perform the air bleeding according to the directions on the screen.

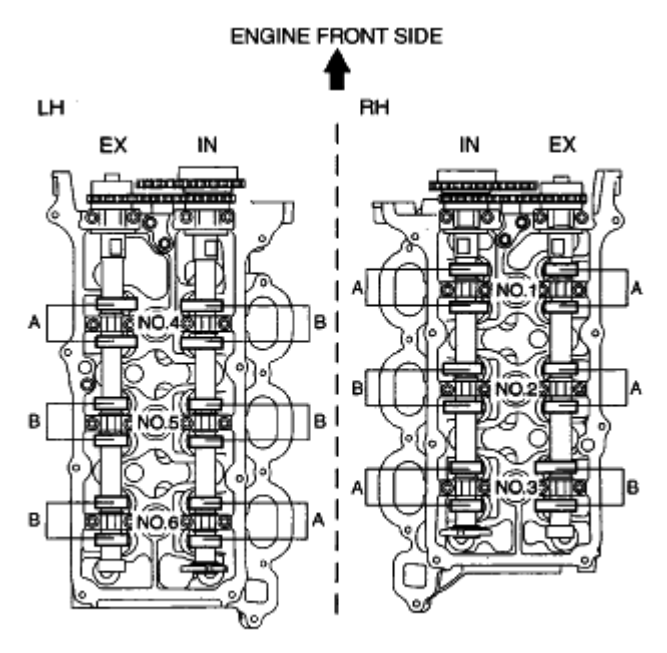

ac9uuw00000209

**Fig. 13: Connecting M-MDS To DLC-2** Courtesy of MAZDA MOTORS CORP.

# DSC/RSC SENSOR INITIALIZATION PROCEDURE

• Unless the initialization procedure of the combined sensor is completed, the DSC/RSC will not operate, causing an unexpected accident. Therefore, always perform the initialization procedure to ensure DSC/RSC operation if the combined sensor and DSC/RSC HU/CM have been removed or replaced.

- 1. Inspect the wheel alignment and inflation pressure.
  - If there is any malfunction, adjust the applicable part.
- 2. Park the vehicle on level ground.
- 3. Turn the ignition switch off.
- 4. Connect the M-MDS to the DLC-2.
- 5. After the vehicle is identified, select the following items from the initialization screen of the M-MDS.
  - When using the IDS (laptop PC)

#### 2008 BRAKES Dynamic Stability Control/Roll Stability Control - Mazda CX-9

- 1. Select "Chassis".
- 2. Select "ABS/DSC".
- 3. Select "Sensor Initialization".
- When using the PDS (Pocket PC)
  - 1. Select "Module Test".
  - 2. Select "ABS".
  - 3. Select "Datalogger".
  - 4. Select "SSR\_INTL".
- 6. Perform the initialization according to the directions on the screen.

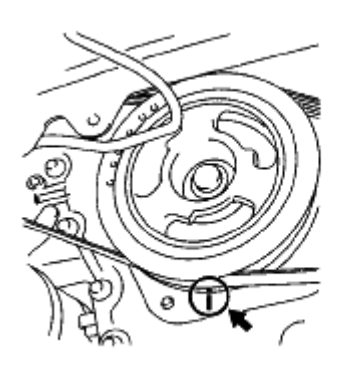

ac9uuw00001887

# **Fig. 14: Connecting M-MDS To DLC-2** Courtesy of MAZDA MOTORS CORP.

# **DSC/RSC HU/CM INSPECTION**

- 1. Disconnect the DSC/RSC HU/CM connector. (See <u>DSC/RSC HU/CM</u> <u>REMOVAL/INSTALLATION</u>.)
- 2. Connect the negative battery cable. (See **<u>BATTERY REMOVAL/INSTALLATION [MZI-3.7]</u>.)**
- 3. Attach the tester lead to the DSC/RSC HU/CM harness side connector, then inspect voltage, continuity or resistance according to the standard (reference value) on the table.

# STANDARD (REFERENCE VALUE)

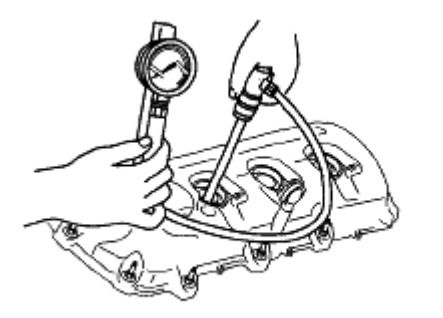

2008 BRAKES Dynamic Stability Control/Roll Stability Control - Mazda CX-9

# **Fig. 15: Identifying DSC/RSC HU/CM Connector Terminal** Courtesy of MAZDA MOTORS CORP.

# CONNECTOR TERMINAL REFERENCE CHART

| Terminal | Signal name                                 | Connected<br>to                 | Measured<br>item | Measured<br>terminal<br>(measured<br>condition)              | Standard               | Inspection item(s)                                                              |
|----------|---------------------------------------------|---------------------------------|------------------|--------------------------------------------------------------|------------------------|---------------------------------------------------------------------------------|
| A        | Ground<br>(DSC/RSC<br>system)               | Ground point                    | Continuity       | A-ground point                                               | Continuity detected    | • Wiring harness (A- ground point)                                              |
| В        | Ground (ABS<br>motor)                       | Ground point                    | Continuity       | B-ground point                                               | Continuity<br>detected | • Wiring harness<br>(B- ground<br>point)                                        |
| C        | -                                           | -                               | -                | -                                                            | -                      | -                                                                               |
| D        | -                                           | -                               | -                | -                                                            | -                      | -                                                                               |
| Е        | -                                           | -                               | -                | -                                                            | -                      | -                                                                               |
| F        | LR wheel-<br>speed sensor<br>(power supply) | LR ABS<br>wheel-speed<br>sensor | Continuity       | F-LR ABS<br>wheel-speed<br>sensor<br>connector<br>terminal B | Continuity<br>detected | • Wiring harness<br>(F-LR ABS<br>wheel-speed<br>sensor connector<br>terminal B) |
| G        | RR wheel-<br>speed sensor<br>(power supply) | RR ABS<br>wheel-speed<br>sensor | Continuity       | G-RR ABS<br>wheel-speed<br>sensor<br>connector<br>terminal B | Continuity<br>detected | • Wiring harness<br>(G-RR ABS<br>wheel-speed<br>sensor connector<br>terminal B) |
| Н        | -                                           | -                               | -                | -                                                            | -                      | -                                                                               |
| Ι        | LR wheel-<br>speed sensor<br>(signal)       | LR ABS<br>wheel-speed<br>sensor | Continuity       | I-LR ABS<br>wheel-speed<br>sensor<br>connector<br>terminal A | Continuity<br>detected | • Wiring harness<br>(I-LR ABS<br>wheel-speed<br>sensor connector<br>terminal A) |
| J        | RR wheel-<br>speed sensor<br>(signal)       | RR ABS<br>wheel-speed<br>sensor | Continuity       | J-RR ABS<br>wheel-speed<br>sensor<br>connector<br>terminal A | Continuity<br>detected | • Wiring harness<br>(J-RR ABS<br>wheel-speed<br>sensor connector<br>terminal A) |
| K        | _                                           | _                               | _                | _                                                            | -                      |                                                                                 |
| L        | _                                           | -                               | _                | _                                                            | -                      | -                                                                               |
| М        | CAN2_L                                      | -                               | Inspec           | et under DTC insj                                            | pection                |                                                                                 |
| N        | -                                           | -                               | -                | _                                                            | -                      | -                                                                               |
| 0        | -                                           | -                               | -                | -                                                            | -                      | -                                                                               |

# 2008 BRAKES Dynamic Stability Control/Roll Stability Control - Mazda CX-9

| Р  | CAN2_H                                      | -                               | Inspec     | ct under DTC ins                                              | pection                | -                                                                                 |
|----|---------------------------------------------|---------------------------------|------------|---------------------------------------------------------------|------------------------|-----------------------------------------------------------------------------------|
| Q  | -                                           | -                               | -          | -                                                             | -                      | -                                                                                 |
| R  | -                                           | -                               | -          | -                                                             | -                      | -                                                                                 |
| S  | -                                           | -                               | -          | -                                                             | -                      | -                                                                                 |
| Т  | -                                           | -                               | -          | -                                                             | -                      | -                                                                                 |
| U  | TCS OFF<br>switch                           | TCS OFF<br>switch               | Continuity | U-TCS OFF<br>switch<br>connector<br>terminal A                | Continuity detected    | • Wiring harness<br>(U- TCS OFF<br>switch connector<br>terminal A)                |
| V  | HS_CAN_L                                    | -                               | Inspec     | t under DTC ins                                               | pection                | -                                                                                 |
| W  | -                                           | -                               | -          | -                                                             | -                      | -                                                                                 |
| x  | Power supply<br>(system)                    | Ignition<br>switch              | Voltage    | Ignition switch<br>at ON                                      | B+                     | • Wiring harness<br>(X- ignition<br>switch)                                       |
|    | (5) 500111)                                 |                                 |            | Ignition switch is off.                                       | 1 V or less            | -                                                                                 |
| Y  | HS_CAN_H                                    | -                               | Inspec     | t under DTC ins                                               | pection                | -                                                                                 |
| Z  | -                                           | -                               | -          | -                                                             | -                      | -                                                                                 |
| AA | -                                           | -                               | -          | -                                                             | -                      | -                                                                                 |
| AB | RF wheel-<br>speed sensor<br>(signal)       | RF ABS<br>wheel-speed<br>sensor | Continuity | AB-RF ABS<br>wheel-speed<br>sensor<br>connector<br>terminal B | Continuity detected    | • Wiring harness<br>(AB- RF ABS<br>wheel-speed<br>sensor connector<br>terminal B) |
| AC | -                                           | -                               | -          | -                                                             | -                      | -                                                                                 |
| AD | LF wheel-speed<br>sensor (signal)           | LF ABS<br>wheel-speed<br>sensor | Continuity | AD-LF ABS<br>wheel-speed<br>sensor<br>connector<br>terminal B | Continuity<br>detected | • Wiring harness<br>(AD-LF ABS<br>wheel-speed<br>sensor connector<br>terminal B)  |
| AE | RF wheel-<br>speed sensor<br>(power supply) | RF ABS<br>wheel-speed<br>sensor | Continuity | AE-RF ABS<br>wheel-speed<br>sensor<br>connector<br>terminal A | Continuity detected    | • Wiring harness<br>(AE- RF ABS<br>wheel-speed<br>sensor connector<br>terminal A) |
| AF | _                                           | -                               | _          | -                                                             | -                      | -                                                                                 |
| AG | LF wheel-speed<br>sensor (power<br>supply)  | LF ABS<br>wheel-speed<br>sensor | Continuity | AG-LF ABS<br>wheel-speed<br>sensor<br>connector<br>terminal A | Continuity<br>detected | • Wiring harness<br>(AG-LF ABS<br>wheel-speed<br>sensor connector<br>terminal A)  |
| AH | -                                           | -                               | -          | -                                                             | -                      | -                                                                                 |
|    |                                             |                                 |            |                                                               |                        |                                                                                   |

#### 2008 BRAKES Dynamic Stability Control/Roll Stability Control - Mazda CX-9

| Al | -                                        | -       | _       | -                   | -  | -                              |
|----|------------------------------------------|---------|---------|---------------------|----|--------------------------------|
| AJ | -                                        | -       | -       | -                   | -  | -                              |
| AK | Power supply<br>(ABS motor<br>operation) | Battery | Voltage | Under any condition | B+ | • Wiring harness (AK- battery) |
| AL | Power supply<br>(solenoid<br>operation)  | Battery | Voltage | Under any condition | B+ | • Wiring harness (AL- battery) |

# FRONT ABS WHEEL-SPEED SENSOR REMOVAL/INSTALLATION

- 1. When removing the right front ABS wheel-speed sensor, perform the following procedure.
  - 1. Remove the coolant reserve tank installation bolts and move the coolant reserve tank. (See <u>COOLANT RESERVE TANK REMOVAL/INSTALLATION [MZI-3.7]</u>.)
  - 2. Remove the power steering reserve tank installation bolt and nut, and move the power steering reserve tank. (See <u>POWER STEERING OIL PUMP REMOVAL/INSTALLATION</u>.)
- 2. When removing the left front ABS wheel-speed sensor, perform the following procedure:
  - 1. Remove the air cleaner case. (See <u>INTAKE-AIR SYSTEM REMOVAL/INSTALLATION</u> [MZI-3.7] .)
- 3. Remove in the order indicated in the table.

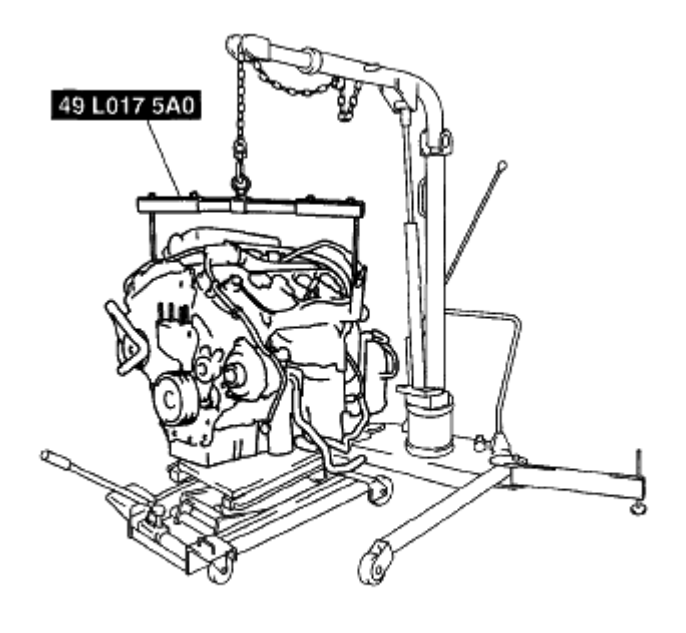

ac9uuw00001882

#### Fig. 16: Identifying Front ABS Wheel Speed Sensor Connector, Front ABS Wheel Speed Sensor, Bolt & Torque Specifications Courtesy of MAZDA MOTORS CORP.

4. Install in the reverse order of removal.

2008 BRAKES Dynamic Stability Control/Roll Stability Control - Mazda CX-9

# FRONT ABS WHEEL-SPEED SENSOR INSPECTION

# INSTALLATION VISUAL INSPECTION

- 1. Inspect the following items:
  - If there is any malfunction, replace the applicable part.
  - 1. Excessive play of the ABS wheel-speed sensor
  - 2. Deformation of the ABS wheel-speed sensor
  - 3. Deformation or damage of the ABS sensor rotor

# **CLEARANCE INSPECTION**

- 1. Verify the clearance between the ABS sensor rotor and the ABS wheel-speed sensor.
  - If there is any malfunction, check for improper installation, and replace if necessary.

# Clearance

• 0.7-1.5 mm {0.028-0.059 in}

#### 2008 BRAKES Dynamic Stability Control/Roll Stability Control - Mazda CX-9

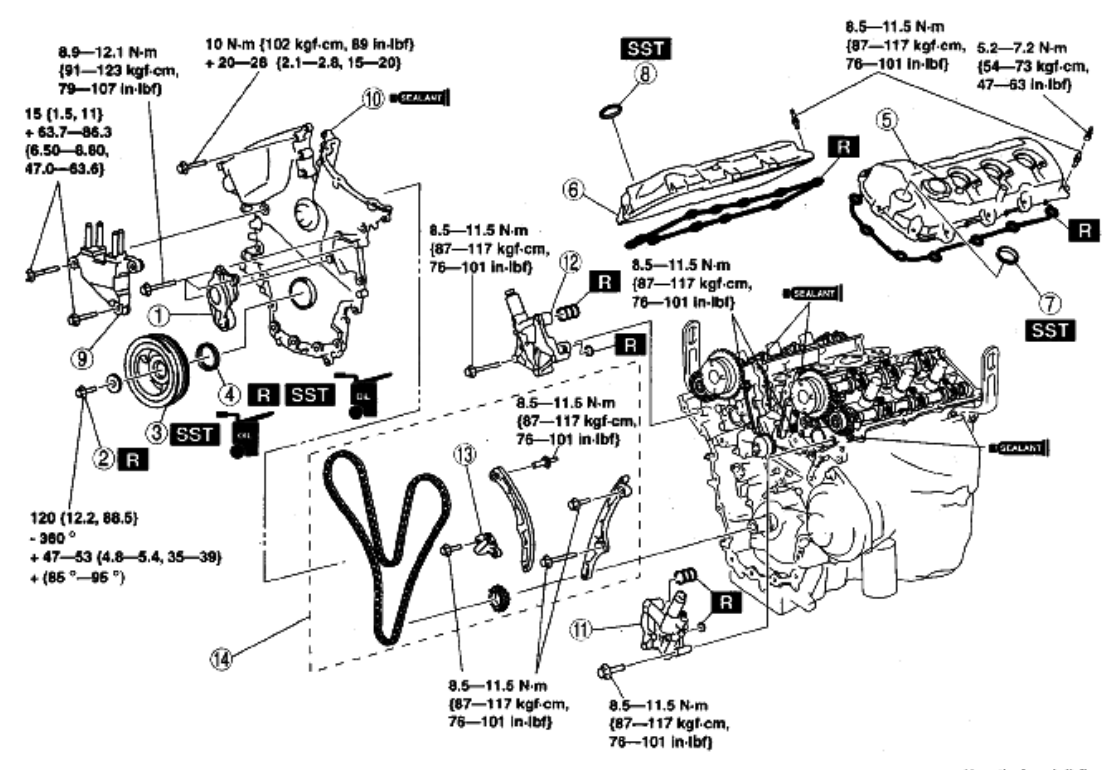

N·m {kgf·m, ft·lbf}

ac9uuw00000282

| 1 | Drive belt auto tensioner                                                                                                    |  |  |  |
|---|----------------------------------------------------------------------------------------------------|--|--|--|
| 2 | Crankshaft pulley lock bolt<br>(See Crankshaft Pulley Lock Bolt Removal<br>Note.)                                                                    |  |  |  |
|   | Installation Note.)                                                                                                    |  |  |  |
| 3 | Crankshaft pulley<br>(See Crankshaft Pulley Removal Note.)<br>(See Crankshaft Pulley Installation Note.)                                             |  |  |  |
| 4 | Front oil seal<br>(See Front Oil Seal Removal Note.)<br>(See Front Oil Seal Installation Note.)                                                      |  |  |  |
| 5 | Cylinder head cover (LH)<br>(See Cylinder Head Cover Removal Note.)<br>(See Cylinder Head Cover Installation<br>Note.)                               |  |  |  |
| 6 | Cylinder head cover (RH)<br>(See Cylinder Head Cover Removal Note.)<br>(See Cylinder Head Cover Installation<br>Note.)                               |  |  |  |
| 7 | Cylinder head cover oil seal (LH)<br>(See Cylinder Head Cover Oil Seal<br>Removal Note.)<br>(See Cylinder Head Cover Oil Seal<br>Installation Note.) |  |  |  |

| 8  | Cylinder head o   | over oil seal (RH)                  |
|----|-------------------|-------------------------------------|
|    | (See              | Cylinder Head Cover Oil Seal        |
|    | Removal Note.)    |                                     |
|    | (See              | Cylinder Head Cover Oil Seal        |
|    | Installation Note | ə.) -                               |
| 9  | No.3 engine mo    | ount bracket                        |
|    | (See              | Engine Front Cover and No.3 Engine  |
|    | Mount Bracket     | Removal Note.)                      |
|    | (See              | Engine Front Cover and No.3 Engine  |
|    | Mount Bracket     | nstallation Note.)                  |
| 10 | Engine front co   | ver                                 |
|    | (See              | Engine Front Cover and No.3 Engine  |
|    | Mount Bracket I   | Removal Note.)                      |
|    | (See              | Engine Front Cover and No.3 Engine  |
| 1  | Mount Bracket     | nstallation Note.)                  |
| 11 | OCV componer      | nt (LH)                             |
|    | (See )            | OCV Component Removal Note.)        |
|    | (See 0            | OCV Component Installation Note.)   |
| 12 | OCV componer      | nt (RH)                             |
|    | (See (            | OCV Component Removal Note.)        |
|    | (See (            | OCV Component Installation Note.)   |
| 13 | Chain tensioner   | ſ                                   |
| 14 | Timing chain co   | mponent                             |
|    | (See              | Timing Chain Component Removal      |
|    | Note.)            |                                     |
|    | (See 1            | Timing Chain Component Installation |
|    | Note.)            |                                     |

# Fig. 17: Identifying Clearance Between ABS Sensor Rotor & ABS Wheel-Speed Sensor Courtesy of MAZDA MOTORS CORP.

#### SENSOR OUTPUT VALUE INSPECTION

1. Turn the ignition switch off.

2008 BRAKES Dynamic Stability Control/Roll Stability Control - Mazda CX-9

- 2. Connect the M-MDS to the DLC-2.
- 3. After the vehicle is identified, select the following items from the initialization screen of the M-MDS.
  - When using the IDS (laptop PC)
    - 1. Select "DataLogger".
    - 2. Select "Modules".
    - 3. Select "ABS".
  - When using the PDS (Pocket PC)
    - 1. Select "Module Tests".
    - 2. Select "ABS".
    - 3. Select "DataLogger".

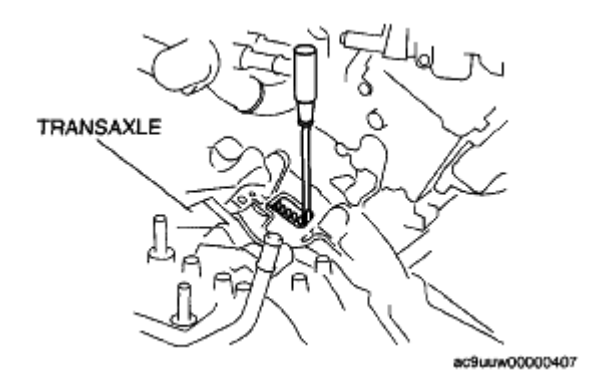

**Fig. 18: Connecting M-MDS To DLC-2** Courtesy of MAZDA MOTORS CORP.

- 4. Select the following PIDs using the M-MDS:
  - WSPD\_LF

(LF ABS wheel-speed sensor)

• WSPD\_RF

(RF ABS wheel-speed sensor)

- 5. Start the engine and drive the vehicle.
- 6. Verify that the display of the M-MDS shows the same value as the speedometer.
  - If there is any malfunction, replace the front ABS wheel-speed sensor.

# REAR ABS WHEEL-SPEED SENSOR REMOVAL/INSTALLATION [2WD]

- 1. Remove the trunk box. (See <u>TRUNK BOX REMOVAL/INSTALLATION</u>.)
- 2. Remove the seat side box. (See <u>SEAT SIDE BOX REMOVAL/INSTALLATION</u>.)
- 3. Remove the third-row seat. (See THIRD-ROW SEAT REMOVAL/INSTALLATION .)

2008 BRAKES Dynamic Stability Control/Roll Stability Control - Mazda CX-9

- 4. Remove the rear scuff plate inner. (See <u>REAR SCUFF PLATE REMOVAL/INSTALLATION</u>.)
- 5. Remove the third-row seat belt lower anchor installation bolt. (See <u>THIRD-ROW SEAT BELT</u> <u>REMOVAL/INSTALLATION</u>.)
- 6. Remove the trunk side trim. (See TRUNK SIDE TRIM REMOVAL/INSTALLATION .)
- 7. Remove in the order indicated in the table.
- 8. Install in the reverse order of removal.

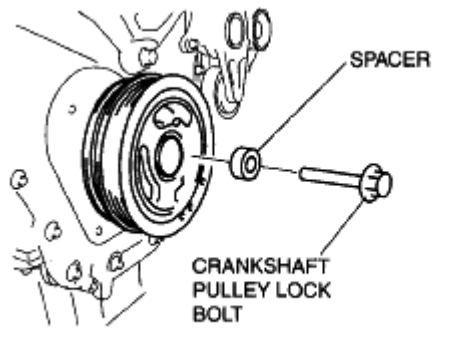

ac9uuw00002127

Fig. 19: Identifying Rear ABS Wheel Speed Sensor Connector, Rear ABS Wheel Speed Sensor, Bolt <u>& Torque Specifications</u> Courtesy of MAZDA MOTORS CORP.

# **REAR ABS WHEEL-SPEED SENSOR REMOVAL/INSTALLATION [AWD]**

- 1. Remove the trunk box. (See **TRUNK BOX REMOVAL/INSTALLATION** .)
- 2. Remove the seat side box. (See **SEAT SIDE BOX REMOVAL/INSTALLATION**.)
- 3. Remove the third-row seat. (See THIRD-ROW SEAT REMOVAL/INSTALLATION .)
- 4. Remove the rear scuff plate inner. (See <u>REAR SCUFF PLATE REMOVAL/INSTALLATION</u>.)
- 5. Remove the third-row seat belt lower anchor installation bolt. (See <u>THIRD-ROW SEAT BELT</u> <u>REMOVAL/INSTALLATION</u>.)
- 6. Remove the trunk side trim. (See TRUNK SIDE TRIM REMOVAL/INSTALLATION .)
- 7. Remove in the order indicated in the table.

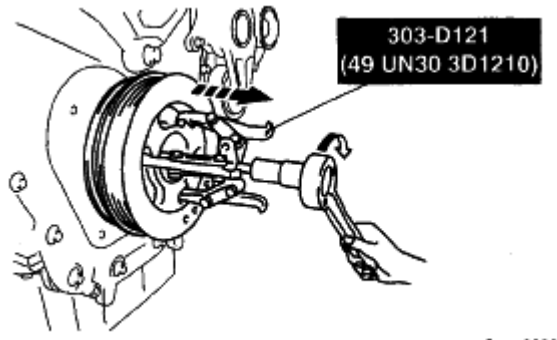

2008 BRAKES Dynamic Stability Control/Roll Stability Control - Mazda CX-9

#### Fig. 20: Identifying Rear ABS Wheel Speed Sensor Connector, Rear ABS Wheel Speed Sensor, Bolt <u>& Torque Specifications</u> Courtesy of MAZDA MOTORS CORP.

8. Install in the reverse order of removal.

# **REAR ABS WHEEL-SPEED SENSOR INSPECTION [2WD]**

# INSTALLATION VISUAL INSPECTION

- 1. Inspect the following items:
  - If there is any malfunction, replace the applicable part.
  - 1. Excessive play of the ABS wheel-speed sensor
  - 2. Deformation of the ABS wheel-speed sensor

# **CLEARANCE INSPECTION**

- 1. Remove the rear ABS wheel-speed sensor.
- 2. Measure the distance between the rear ABS wheel-speed sensor installation surface and the ABS sensor rotor. This is dimension A.
- 3. Calculate the clearance between the front ABS wheel-speed sensor and the ABS sensor rotor using the following formula:

Clearance (mm  $\{in\}$ ) = A-15.0  $\{0.60 in\}$ 

- 4. Verify that the clearance between the ABS sensor rotor and the rear ABS wheel-speed sensor is as indicated below.
  - If there is any malfunction, replace it.

# Clearance

• 0.3-1.1 mm {0.012-0.043 in}

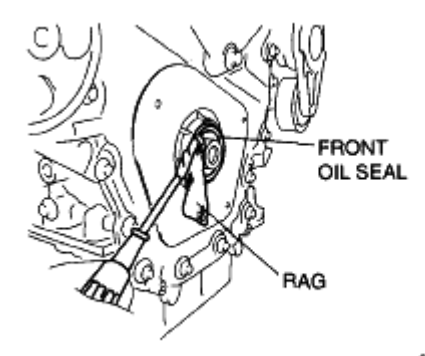

ac9uuw00000258

# Fig. 21: Identifying Distance Between Rear ABS Wheel-Speed Sensor & ABS Sensor Rotor

2008 BRAKES Dynamic Stability Control/Roll Stability Control - Mazda CX-9

# Courtesy of MAZDA MOTORS CORP.

# SENSOR OUTPUT VALUE INSPECTION

- 1. Turn the ignition switch off.
- 2. Connect the M-MDS to the DLC-2.
- 3. After the vehicle is identified, select the following items from the initialization screen of the M-MDS.
  - When using the IDS (laptop PC)
    - 1. Select "DataLogger".
    - 2. Select "Modules".
    - 3. Select "ABS".
  - When using the PDS (Pocket PC)
    - 1. Select "Module Tests".
    - 2. Select "ABS".
    - 3. Select "DataLogger".

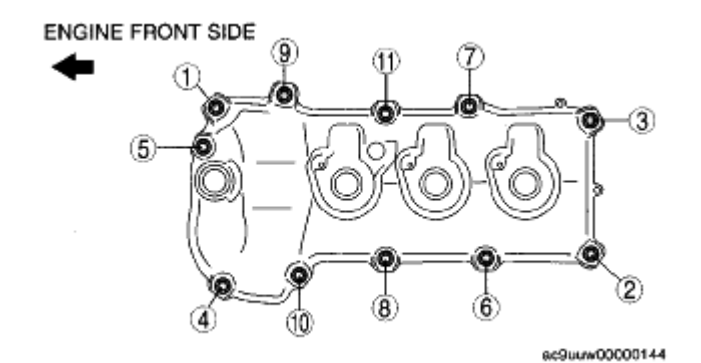

**Fig. 22: Connecting M-MDS To DLC-2 Courtesy of MAZDA MOTORS CORP.** 

- 4. Select the following PIDs using the M-MDS:
  - WSPD\_LR

(LR ABS wheel-speed sensor)

• WSPD\_RR

(RR ABS wheel-speed sensor)

- 5. Start the engine and drive the vehicle.
- 6. Verify that the display of the M-MDS shows the same value as the speedometer.
  - If there is any malfunction, replace the rear ABS wheel-speed sensor.

#### **REAR ABS WHEEL-SPEED SENSOR INSPECTION [AWD]**

2008 BRAKES Dynamic Stability Control/Roll Stability Control - Mazda CX-9

# INSTALLATION VISUAL INSPECTION

- 1. Inspect the following items:
  - If there is any malfunction, replace the applicable part.
  - 1. Excessive play of the ABS wheel-speed sensor
  - 2. Deformation of the ABS wheel-speed sensor
  - 3. Deformation or damage of the ABS sensor rotor

# **CLEARANCE INSPECTION**

- 1. Verify the clearance between the ABS sensor rotor and the ABS wheel-speed sensor.
  - If there is any malfunction, check for improper installation, and replace if necessary.

## Clearance

• 0.95-1.75 mm {0.038-0.068 in}

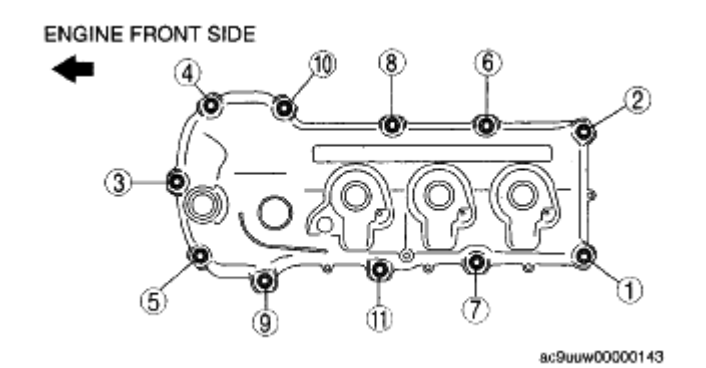

## Fig. 23: Identifying Clearance Between ABS Sensor Rotor & ABS Wheel-Speed Sensor Courtesy of MAZDA MOTORS CORP.

# SENSOR OUTPUT VALUE INSPECTION

- 1. Turn the ignition switch off.
- 2. Connect the M-MDS to the DLC-2.
- 3. After the vehicle is identified, select the following items from the initialization screen of the M-MDS.
  - When using the IDS (laptop PC)
    - 1. Select "DataLogger".
    - 2. Select "Modules".
    - 3. Select "ABS".
  - When using the PDS (Pocket PC)
    - 1. Select "Module Tests".
    - 2. Select "ABS".

2008 BRAKES Dynamic Stability Control/Roll Stability Control - Mazda CX-9

3. Select "DataLogger".

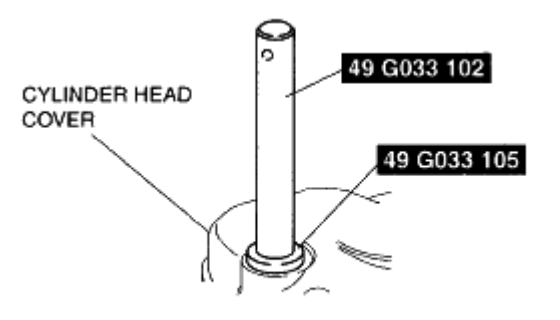

ac9uuw00000598

# **Fig. 24: Connecting M-MDS To DLC-2 Courtesy of MAZDA MOTORS CORP.**

- 4. Select the following PIDs using the M-MDS:
  - WSPD\_LR

(LR ABS wheel-speed sensor)

• WSPD\_RR

(RR ABS wheel-speed sensor)

- 5. Start the engine and drive the vehicle.
- 6. Verify that the display of the M-MDS shows the same value as the speedometer.
  - If there is any malfunction, replace the rear ABS wheel-speed sensor.

# **COMBINED SENSOR REMOVAL/INSTALLATION**

- If the DSC/RSC sensor initialization procedure is not completed, it could result in an unexpected accident due to the DSC/RSC being inoperative. Therefore, after the combined sensor is replaced, always perform the DSC/RSC sensor initialization procedure to ensure proper DSC/RSC operation.
- CAUTION: The internal parts of the combined sensor could be damaged if dropped. Be careful not to drop the combined sensor. Replace the combined sensor if it is subjected to an impact. Also, do not use an impact wrench or other similar air tools when removing/installing the sensor.
- 1. Remove the second-row seat (RH). (See <u>SECOND-ROW SEAT REMOVAL/INSTALLATION</u>.)
- 2. Remove the edge cover. (See LONG SLIDER REMOVAL/INSTALLATION .)

2008 BRAKES Dynamic Stability Control/Roll Stability Control - Mazda CX-9

- 3. Remove the long slider cover. (See LONG SLIDER REMOVAL/INSTALLATION .)
- 4. Separate the floor carpet at the area shown in the figure.
  - CAUTION: When separating the floor carpet, the wiring harnesses under the floor carpet could be damaged. Separate the floor carpet while lifting it so as not to damage the wiring harnesses.

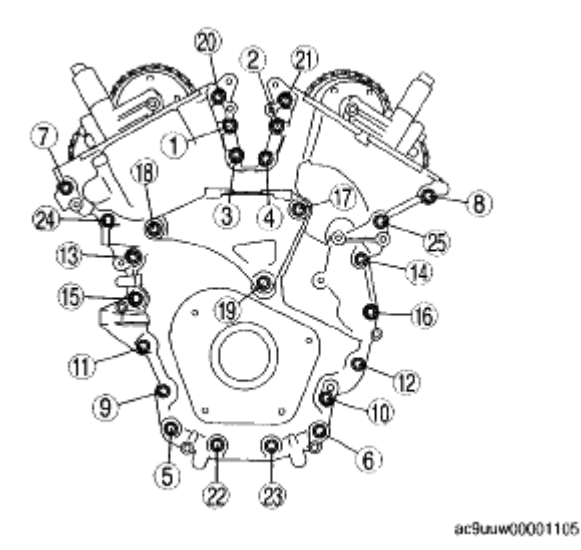

# Fig. 25: Identifying Rear Heat Duct No.4 & Cutting Line Courtesy of MAZDA MOTORS CORP.

- 5. Partially peel back the floor carpet from where it is separated as shown in the figure.
- 6. Remove the rear heat duct No.4.
- 7. Remove in the order indicated in the table.
- 8. Install in the reverse order of removal.
- 9. After installation, perform the DSC/RSC sensor initialization procedure. (See <u>DSC/RSC SENSOR</u> <u>INITIALIZATION PROCEDURE</u>.)

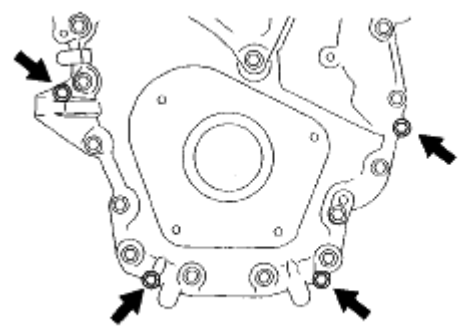

ac9uuw00001106

Fig. 26: Identifying Rear Heat Duct No.4 & Floor Covering Courtesy of MAZDA MOTORS CORP.

#### 2008 BRAKES Dynamic Stability Control/Roll Stability Control - Mazda CX-9

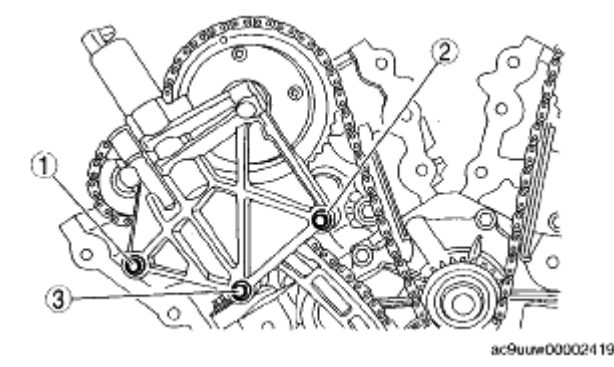

Fig. 27: Identifying Combined Sensor Cover, Combined Sensor Connector, Combined Sensor, Combined Sensor Bracket & Torque Specifications Courtesy of MAZDA MOTORS CORP.

# **COMBINED SENSOR INSPECTION**

- 1. Turn the ignition switch off.
- 2. Remove the combined sensor installation nut.
- 3. Connect the M-MDS to the DLC-2.
- 4. After the vehicle is identified, select the following items from the initialization screen of the M-MDS.
  - When using the IDS (laptop PC)
    - 1. Select "DataLogger".
    - 2. Select "Modules".
    - 3. Select "ABS".
  - When using the PDS (Pocket PC)
    - 1. Select "Module Tests".
    - 2. Select "ABS".
    - 3. Select "DataLogger".

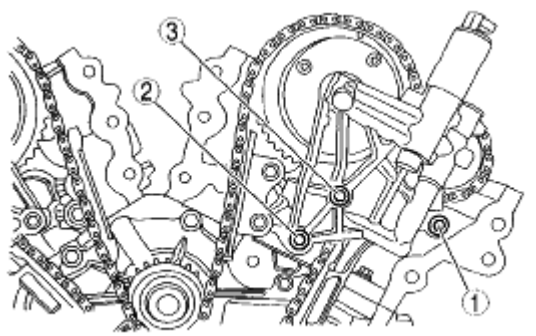

ac9uuw00002420

**Fig. 28: Connecting M-MDS To DLC-2 Courtesy of MAZDA MOTORS CORP.** 

#### 2008 BRAKES Dynamic Stability Control/Roll Stability Control - Mazda CX-9

- 5. Select the following PIDs, then inspect the lateral acceleration speed, longitudinal acceleration speed, roll rate and yaw rate.
  - LAT\_ACCL: (lateral acceleration speed)
  - ACCLMTR: (longitudinal acceleration speed)
  - YAW\_RATE: (yaw rate)
  - ROLL\_RATE (roll rate)
  - 1. Lateral acceleration speed inspection
    - 1. Verify the LAT\_ACCL change when the combined sensor is tilted to the left and right.
      - If there is any malfunction, replace the combined sensor.

#### Standard

When the sensor is tilted to the right (A):

LAT ACCL changes negatively.

When the sensor is tilted to the left (B):

LAT\_ACCL changes positively.

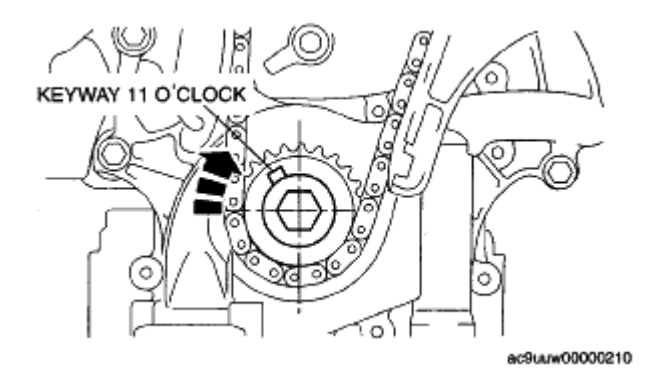

## <u>Fig. 29: Tilting Sensor Right & Left</u> Courtesy of MAZDA MOTORS CORP.

- 2. Longitudinal acceleration speed inspection
  - 1. Verify the ACCLMTR change when the combined sensor is moved forward and backward.
    - If there is any malfunction, replace the combined sensor.

#### Standard

When the sensor is tilted to forward (A):

ACCLMTR changes negatively.

2008 BRAKES Dynamic Stability Control/Roll Stability Control - Mazda CX-9

When the sensor is tilted to backward (B):

**ACCLMTR changes positively.** 

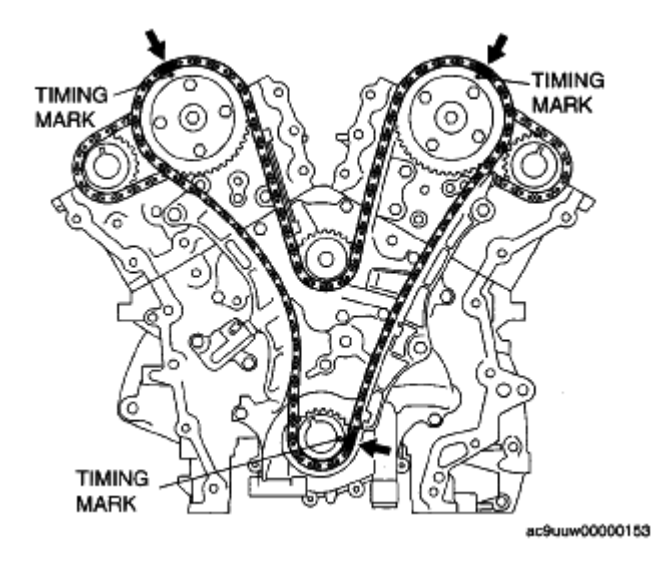

## **Fig. 30: Tilting Sensor Forward & Backward Courtesy of MAZDA MOTORS CORP.**

- 3. Yaw rate inspection
  - 1. Verify the YAW\_RATE change when the combined sensor is rotated to the left and right.
    - If there is any malfunction, replace the combined sensor.

#### Standard

When the sensor is rotated to the right (A):

YAW\_RATE changes positively.

When the sensor is rotated to the left (B):

YAW\_RATE changes negatively.

2008 BRAKES Dynamic Stability Control/Roll Stability Control - Mazda CX-9

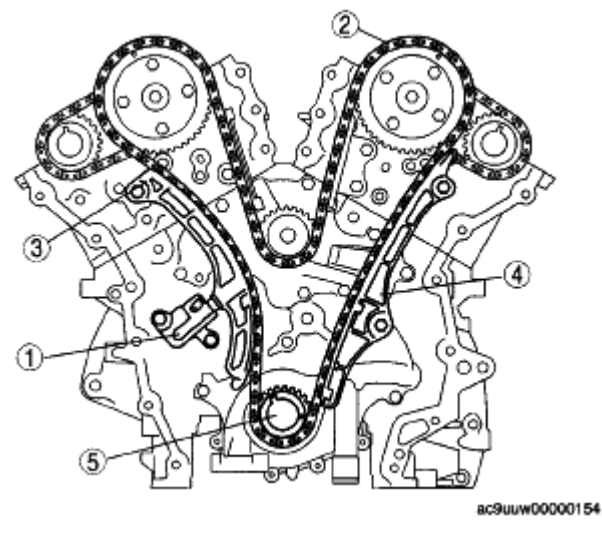

#### **Fig. 31: Rotating Sensor Right & Left** Courtesy of MAZDA MOTORS CORP.

- 4. Roll rate inspection
  - 1. Verify the ROLL\_RATE change when the combined sensor is tilted to the left and right.
    - If there is any malfunction, replace the combined sensor

#### Standard

When the sensor is tilted to the right (A):

**ROLL\_RATE** changes positively

When the sensor is tilted to the left (B):

**ROLL RATE changes negatively** 

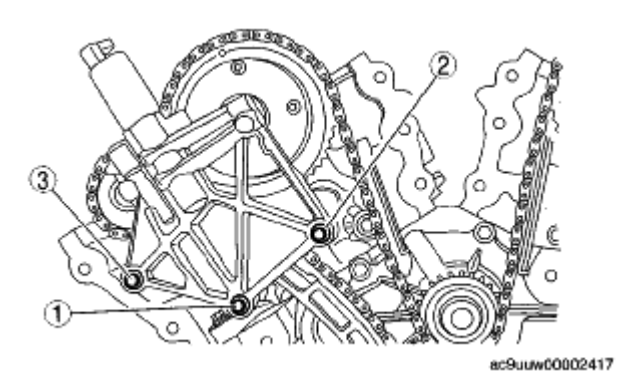

Fig. 32: Tilting Sensor Right & Left Courtesy of MAZDA MOTORS CORP.

2008 BRAKES Dynamic Stability Control/Roll Stability Control - Mazda CX-9

# **BRAKE FLUID PRESSURE SENSOR INSPECTION**

# NOTE:

- The brake fluid pressure sensor is integrated into the DSC HU/CM and installed to the brake line of RF- LR brake system. Therefore, perform the brake fluid pressure sensor inspection with the SST installed to the brake pipe on the left front wheel.
- 1. Turn the ignition switch off.
- 2. Disconnect the brake pipe flare nut area using a commercially available flare nut wrench.
- 3. Remove the clamp and disconnect the brake hose.

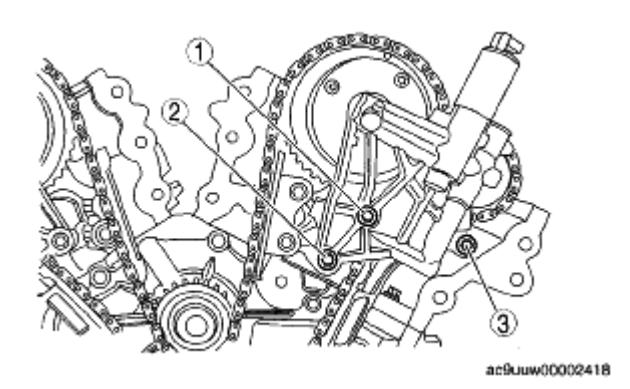

# Fig. 33: Identifying Brake Pipe, Brake Hose & Clamp Courtesy of MAZDA MOTORS CORP.

- 4. Install the **SSTs** to the brake pipe as shown in the figure.
- 5. Bleed the brake line and the **SSTs** of air. Bleed the air from the SSTs using bleeder screw A.

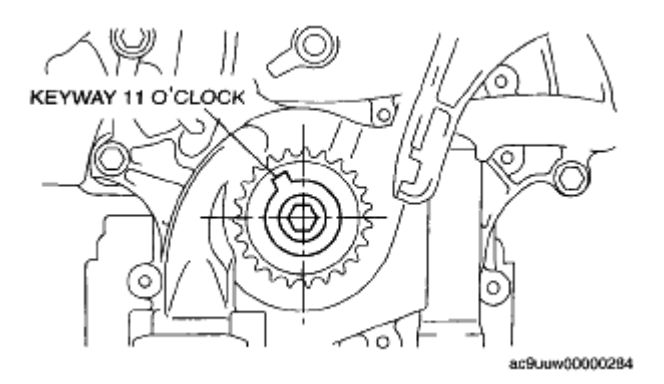

# **Fig. 34: Identifying Brake Pipe With SST** Courtesy of MAZDA MOTORS CORP.

- 6. Connect the M-MDS to the DLC-2.
- 7. After the vehicle is identified, select the following items from the initialization screen of the M-MDS.
  - When using the IDS (laptop PC)

#### 2008 BRAKES Dynamic Stability Control/Roll Stability Control - Mazda CX-9

- 1. Select "DataLogger".
- 2. Select "Modules".
- 3. Select "ABS".
- When using the PDS (Pocket PC)
  - 1. Select "Module Tests".
  - 2. Select "ABS".
  - 3. Select "DataLogger".

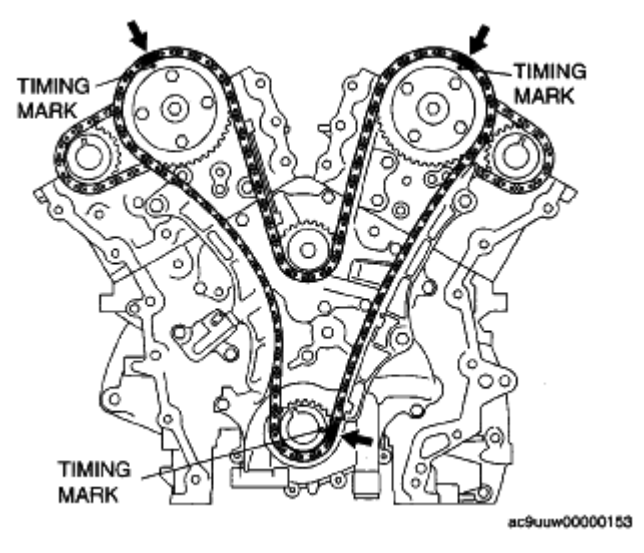

**Fig. 35: Connecting M-MDS To DLC-2** Courtesy of MAZDA MOTORS CORP.

- 8. Select the "MCYLIP" PID.
- 9. Start the engine.
- 10. Depress the brake pedal, and confirm that the fluid pressure value of the SST (Gauge) and the value shown on the M-MDS are equal
  - If the fluid pressures are different, replace the DSC/RSC HU/CM. (See <u>DSC/RSC HU/CM</u> <u>REMOVAL/INSTALLATION</u>.)
- 11. After the inspection, remove the SSTs, install the brake hose, clamp, and brake pipe to the original positions, and then bleed the air from the brake line.

#### 2008 BRAKES Dynamic Stability Control/Roll Stability Control - Mazda CX-9

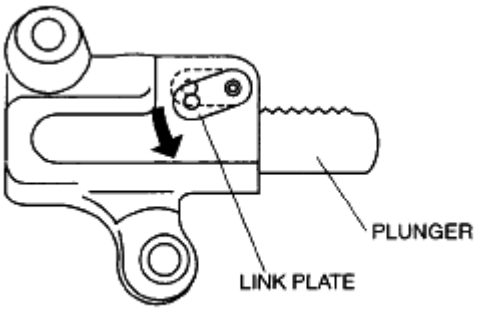

ac9uuw00000166

**Fig. 36: Identifying Brake Pipe & Torque Specifications** Courtesy of MAZDA MOTORS CORP.

# TCS OFF SWITCH REMOVAL/INSTALLATION

- 1. Remove the dashboard under cover (LH). (See **<u>DASHBOARD REMOVAL/INSTALLATION</u>**.)
- 2. Remove the hood release lever. (See <u>HOOD LATCH AND RELEASE LEVER</u> <u>REMOVAL/INSTALLATION</u>.)
- 3. Remove in the order indicated in the table.

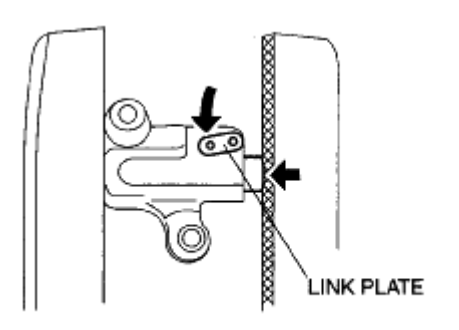

ac9uuw00000167

# **Fig. 37: Identifying TCS OFF Switch & TCS OFF Switch Connector Courtesy of MAZDA MOTORS CORP.**

4. Install in the reverse order of removal.

# TCS OFF SWITCH REMOVAL NOTE

- 1. Access the TCS OFF switch from behind of the dashboard, and squeeze the tabs of the switch.
- 2. Remove the TCS OFF switch from the dashboard.

# TCS OFF SWITCH INSPECTION

- 1. Remove the TCS OFF switch. (See TCS OFF SWITCH REMOVAL/INSTALLATION.)
- 2. Verify that the continuity is as indicated in the table.

2008 BRAKES Dynamic Stability Control/Roll Stability Control - Mazda CX-9

• If not as indicated in the table, replace the TCS OFF switch.

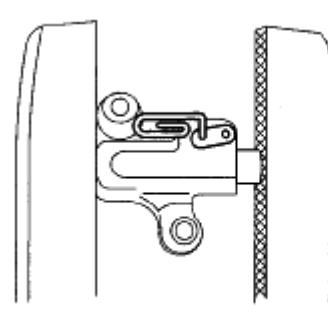

ac9uuw00000156

**Fig. 38: Connector Terminal Reference Courtesy of MAZDA MOTORS CORP.** 

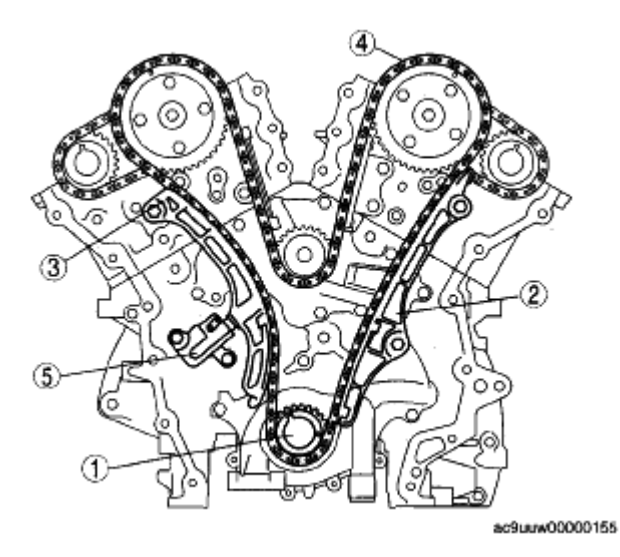

**Fig. 39: Identifying TCS OFF Switch Connector Terminal Courtesy of MAZDA MOTORS CORP.**